# Démarrage rapide Guide de streaming

Pour le serveur de streaming xVision

XVVVDO2IP, XVVVDO2IPT1, XVVRM-VDO2IP 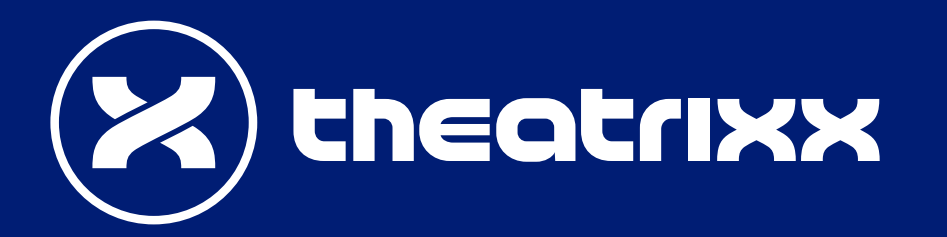

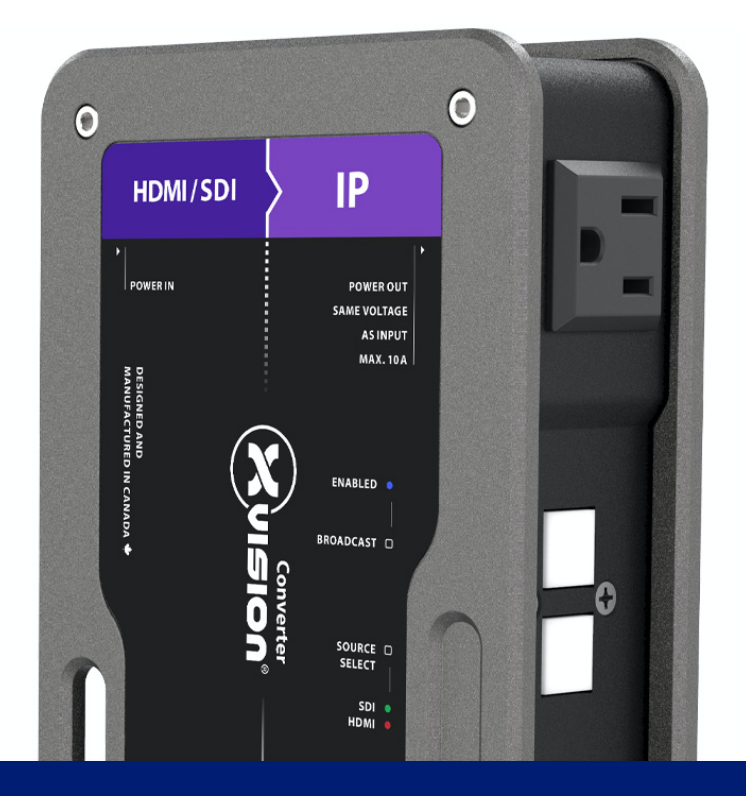

# 1 – Configuration du matériel

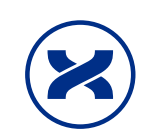

Connectez vos sources vidéos

- La DEL d'alimentation/signal clignotera en orange au démarrage
- Une fois démarré, la DEL d'alimentation sera fixe au rouge
- Connectez votre source HDMI ou SDI à l'appareil (Remarque : vous pouvez connecter les deux entrées, mais une seule peut être active à la fois. Il n'y a pas de capacité de commutation transparente dans l'appareil).
- Sélectionnez l'entrée en utilisant le bouton "Source Select".
- Les DELs de type de signal indiqueront la résolution détectée.

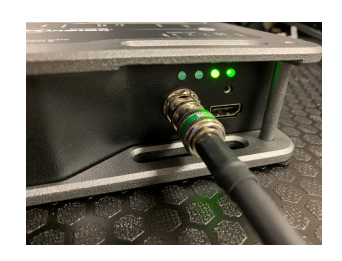

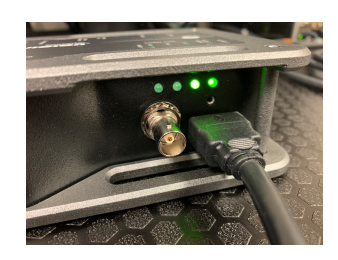

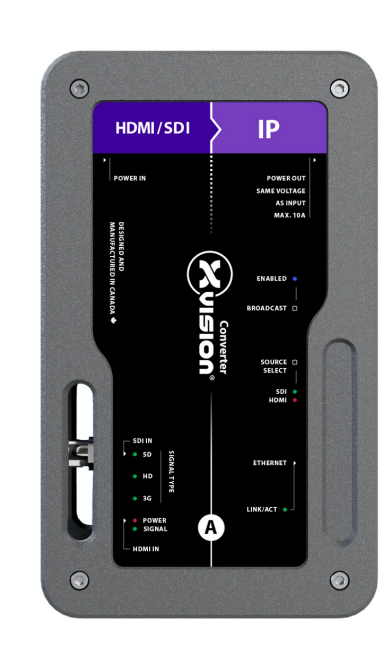

SDI: Vert

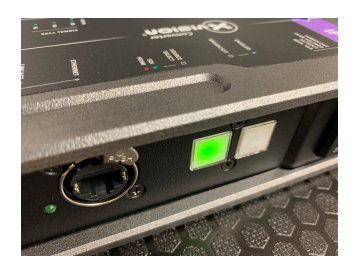

#### HDMI: Rouge

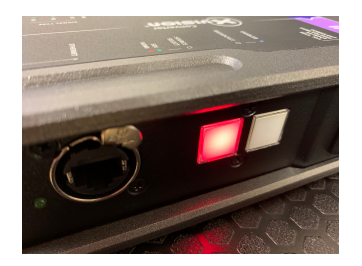

# 2 – Configuration du matériel

Connectez l'appareil à Internet

- Connectez le serveur de streaming à votre réseau local (routeur, réseau d'entreprise)
- La DEL ACT Ethernet vert clignote pour indiquer l'activité du réseau
- Connecter un ordinateur portable au même réseau
- Assurez-vous que vous pouvez accéder à l'internet avec votre ordinateur portable

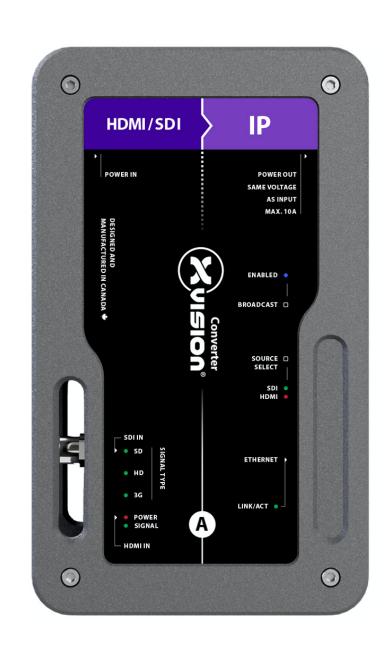

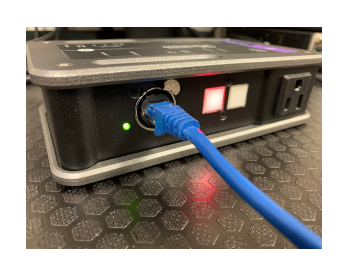

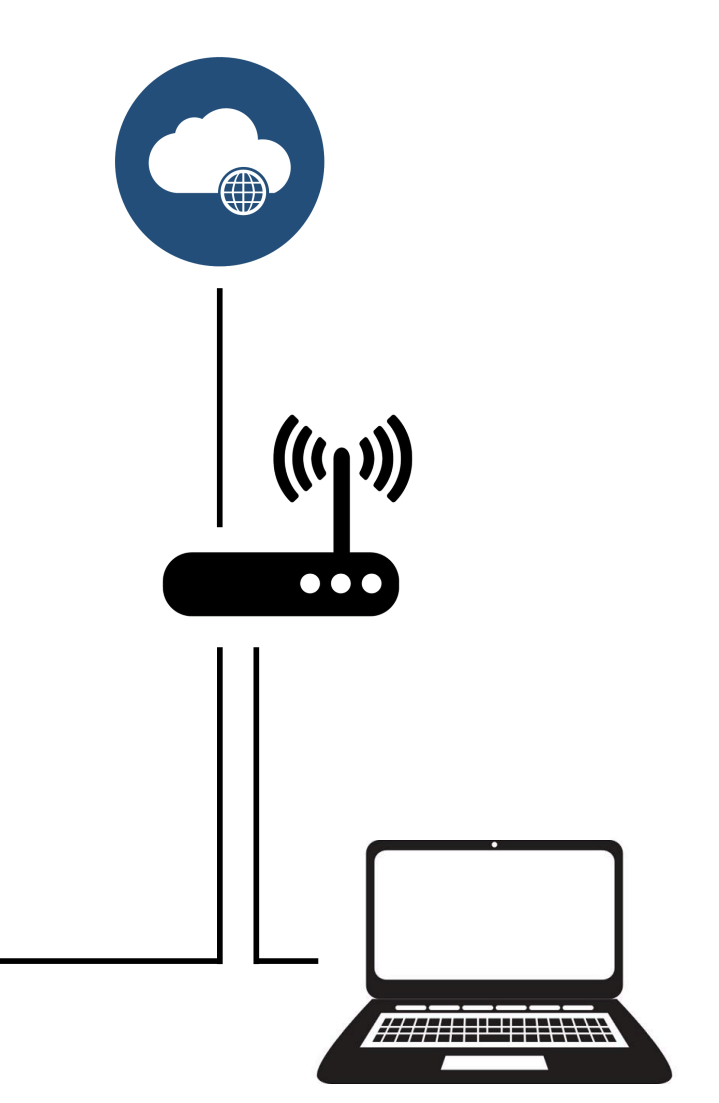

## 3 – Trouvez l'adresse IP de l'appareil

À l'aide de l'application Theatrixx DeviceFinder

- Téléchargez et installez le Theatrixx DeviceFinder(lien ici)
- Ouvrez l'application, et sélectionnez l'adaptateur réseau de votre ordinateur qui est connecté au même réseau que le serveur de streaming (pour la plupart des ordinateurs, il n'y a qu'une seule option) - A
- Cliquez sur le bouton Scan
- Si l'appareil est trouvé, il apparaîtra dans la liste B
- Cliquez sur identifier pour faire clignoter les LED de l'appareil sélectionné
- Cliquez sur "Browse" pour ouvrir un navigateur web vers l'adresse IP de l'appareil. Cela ouvrira **l'interface de gestion**.

# A Interface: 192.168.2.189 Scan Q IP Address Mac Address FW Version

70-B3-D5-5D-D0-11 FW20191111NTX

#### NOTE 1

Si vous ne pouvez pas utiliser l'application DeviceFinder (par exemple, si vous utilisez un ordinateur Mac) :

- 1. Maintenez les touches "Source Select" et "Broadcast" de l'appareil enfoncées pendant 10 secondes
- 2. L'appareil clignote et redémarre
- 3. Après le redémarrage, l'appareil aura été réinitialisé à une adresse IP statique connue : **192.168.1.60.** Vous pouvez ensuite accéder facilement à l'interface de gestion en tapant cette IP dans un navigateur web.

#### NOTE 2

Si l'interface de gestion demande un mot de passe :

192.168.2.53

- 1. Utilisateur : admin
- 2. Mot de passe par défaut : 000000

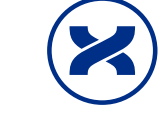

## 4 – Connectez votre platforme

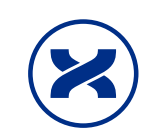

Dans cet exemple

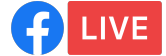

- Allez à l'adresse <u>https://www.facebook.com/live/create</u>
- Cliquez «Créer un flux en direct»
- Notez l'URL du Serveur et la Clé de Flux obtenus
- Note: Cet écran disparaîtra et sera remplacé par un aperçu en direct de votre flux une fois que vous aurez diffusé.

|                                 | Connect Your Live Stream to the Liv<br>Use live streaming software or a hardware encoder. Lea | e API     | •           |  |  |  |  |
|---------------------------------|-----------------------------------------------------------------------------------------------|-----------|-------------|--|--|--|--|
| 1. Choose wh                    | nere you want to post your broadcast on the rig                                               | ght.      |             |  |  |  |  |
| 2. Preview yc                   | our broadcast with a stream key or paired enco                                                | oder.     |             |  |  |  |  |
| Stream                          | Key 🌢 Paired Encoder                                                                          |           |             |  |  |  |  |
| Enter the ir                    | formation below into your software's settings.                                                |           |             |  |  |  |  |
| Use a secure connection (SSL) 👔 |                                                                                               |           |             |  |  |  |  |
| Use a pers                      | sistent stream key 🚯                                                                          |           |             |  |  |  |  |
| Use a bac                       | kup stream 🚯                                                                                  |           |             |  |  |  |  |
| Server URL 🚯                    |                                                                                               |           |             |  |  |  |  |
| rtmps://live-                   | api-s.facebook.com:443/rtmp/                                                                  | Сору      | Ingest URLs |  |  |  |  |
| Stream Key 🚯                    |                                                                                               |           |             |  |  |  |  |
| 101583085                       | sw=0&s_vt=ap                                                                                  | oi-s&a=Al | bxvk7F Copy |  |  |  |  |
| 3 Select Go                     | ive in the bottom right corner                                                                |           |             |  |  |  |  |

### 5 – Configurez l'encodeur

Dans l'interface de gestion du serveur de streaming

- Dans l'interface de gestion web du serveur de streaming, cliquez sur «Encoder»
- Dans la section «Main Encoder», adjustez les paramètres du flux :
- Résolution et «framerate» : L'appareil peut rééchelonner votre signal d'entrée pour concorder avec les requis de votre service de streaming. «Video Bitrate»: Ajustez la bande passante du flux vidéo. Pour diffuser du contenu FHD régulier, une qualité décente peut être obtenue entre 512Kbps et 3Mbps
- Cliquez sur «Apply» pour sauvegarder les paramètres

| Source    | Main Encoder          |                       | Sub Encoder           |                       |
|-----------|-----------------------|-----------------------|-----------------------|-----------------------|
| Encoder   | Same as Input         | Same as Input         | 960 * 540 V           | 30.00                 |
|           | Profile               | Video Bitrate ( bps ) | Profile               | Video Bitrate ( bps ) |
| Streaming | High                  | 3 M v                 | Main 🗸                | 2 M 🗸                 |
| CG        | Audio Bitrate ( bps ) | GOP                   | Audio Bitrate ( bps ) | GOP                   |
|           | 128 K 🗸               | 60 🗸                  | 128 K 🗸               | 60 🗸                  |
| System    | Cropping              |                       | Cropping              |                       |
|           | Position-X 0          | Position-Y 0          | Position-X 0          | Position-Y 0          |
|           | Width 0               | Height 0              | Width 0               | Height 0              |

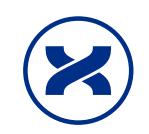

# 6 – Commencez à diffuser

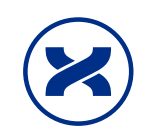

Dans l'interface de gestion du serveur de streaming

- Dans l'interface de gestion du serveur de streaming, cliquez sur «Streaming»
- Selectionnez Stream Type «RTMP» et Encoder Source «Main Encoder»
- À la case RTMP URL 1, entrez l'URL du Serveur noté à l'étape 4
- À la case StreamName 1, entrez la Clé du Flux notée à l'étape 4
- Cliquez «Start Stream»
- Le bouton bleu «Broadcast sur l'appareil clignotera. Une fois passé au fixe, vous devriez voir votre contenu sur la page de prévisionnement de votre plateforme. (tel que vu à l'étape 4)
- Sur la plateforme (Facebook, etc), cliquez sur «Go Live».

|                   | ≡                                         |  |  |  |  |
|-------------------|-------------------------------------------|--|--|--|--|
| Source            | Main Streaming                            |  |  |  |  |
|                   | Auto Stream                               |  |  |  |  |
| Encoder           | OFF 🗸                                     |  |  |  |  |
|                   | Stream Type                               |  |  |  |  |
| Streaming         | RTMP                                      |  |  |  |  |
| CG                | Encoder Source                            |  |  |  |  |
|                   | Main Encoder 🗸 🗸                          |  |  |  |  |
| System RTMP URL 1 |                                           |  |  |  |  |
|                   | rtmps://live-api-s.facebook.com:443/rtmp/ |  |  |  |  |
|                   | StreamName 1 Account 1 Password 1         |  |  |  |  |
|                   | 10158308541689287?s_                      |  |  |  |  |
|                   | Audio Only / Video Only                   |  |  |  |  |
|                   | OFF V                                     |  |  |  |  |
|                   |                                           |  |  |  |  |
|                   | Republish RTMP1 Stop Stream RTMP1         |  |  |  |  |
|                   |                                           |  |  |  |  |
|                   | Start Stream Stop Stream Apply            |  |  |  |  |

#### NOTE

Veillez à ne pas surcharger le processeur de l'appareil lors de la diffusion en continu vers plusieurs destinations. Suivez ces directives :

Diffusion vers 2 destinations RTMP: 1080p30 or 720p60, < 4Mbps bitrate Diffusion vers 3-4 destinations RTMP : 720p30 < 1Mpbs bitrate

#### ASTUCE

Une fois configuré, vous n'avez pas besoin de revenir à l'interface de gestion. Il suffit de lancer la diffusion en appuyant sur la touche "Broadcast" de l'appareil pendant 3 secondes.

Pour arrêter, maintenez enfoncé 3 secondes.

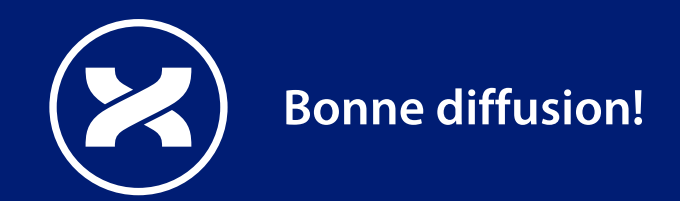